## Site web de la VTTL L'outil de gestion des sélections pour les Nuls

Le site web de la VTTL propose un outil qui vous permet d'encoder la sélection de votre équipe directement sur Internet. Vous pouvez encoder votre sélection semaine après semaine ou à l'avance si vous connaissez déjà la composition de votre équipe pour les prochaines semaines d'interclubs.

Avant de pouvoir utiliser cet outil, vous devez posséder un compte sur le site web de la VTTL. Si ce n'est déjà le cas, rendez-vous sur la page d'accueil (http://competitie.vttl.be/index.php) et cliquez sur le lien « enregistrement » situé dans le coin supérieur gauche.

## L'enregistrement est très simple et se déroule en 6 étapes :

- <u>Étape 1 :</u> Sélectionnez notre club dans le menu déroulant (VI B225 Hurricane TTW) et cliquez sur le bouton « Suivant » ;
- Étape 2 : Sélectionnez votre nom dans le menu déroulant. Cliquez sur « suivant » ;
- <u>Étape 3 :</u> Introduisez votre **date de naissance**. Cliquez sur « suivant » ;
- <u>Étape 4 :</u> Saisissez votre **adresse e-mail**. Cliquez sur « suivant » ;
- <u>Étape 5</u>: Choisissez un **identifiant** et un **mot de passe**. Cliquez sur le bouton « enregistrement » ;
- <u>Étape 6 :</u> Pour confirmer votre inscription sur le site de la VTTL et pouvoir utiliser toutes les fonctionnalités dont l'outil de gestion, vous devez confirmer votre inscription. Pour ce faire, un e-mail en provenance de « gaetan@frenoy.net » est automatiquement envoyé à l'adresse e-mail que vous avez saisie. Suivez les instructions reprises dans ce message pour activer votre compte.

## Se connecter sur le site

Une fois votre compte créé, cliquez sur le lien « **connexion** » disponible dans le coin supérieur gauche de la page.

Saisissez l'identifiant et le mot de passe que vous avez choisis à l'étape 5 de la procédure d'enregistrement et cliquez sur le bouton « identification ». Votre identifiant apparaît maintenant en lieu et place du lien « connexion ».

## Utiliser l'outil de gestion

Pour accéder à l'outil de gestion, cliquez sur le lien « **calendrier** » disponible en haut de la page. Dans le menu situé sur la gauche de la page apparaît une boîte intitulée « **Type** ». Dans cette boîte, cliquez sur le lien « **Sélections** ».

L'outil de gestion se présente de la manière la plus intuitive possible :

Le menu « **Semaine** » disponible en haut de page vous permet de sélectionner la semaine pour laquelle vous désirez encoder votre sélection. Par défaut, la semaine proposée est la semaine d'interclubs à venir. Si vous encodez votre sélection bien à l'avance pour les semaines suivantes, assurez-vous de sélectionner la bonne semaine d'interclubs.

Cette page reprend l'ensemble des équipes d'Hurricane. Pour chaque équipe, il suffit au capitaine de sélectionner les joueurs par ordre d'apparition sur la feuille de match et en sélectionnant leur « statut » :

C = capitaineJ = joueur (effectif) R = réserve A = absent W = W-O

Vous pouvez également saisir un commentaire (ex.: «Rendez-vous au club à 18h47 tapantes »).

Cliquez sur « sauver » pour enregistrer votre sélection dans le système. Vous pouvez la modifier ultérieurement en cas de besoin, en répétant les étapes expliquées ci-dessus.

Pour confirmer et envoyer votre sélection à notre sélectionneuse en chef, cliquez sur « envoyer ». [page vide « session halted »]